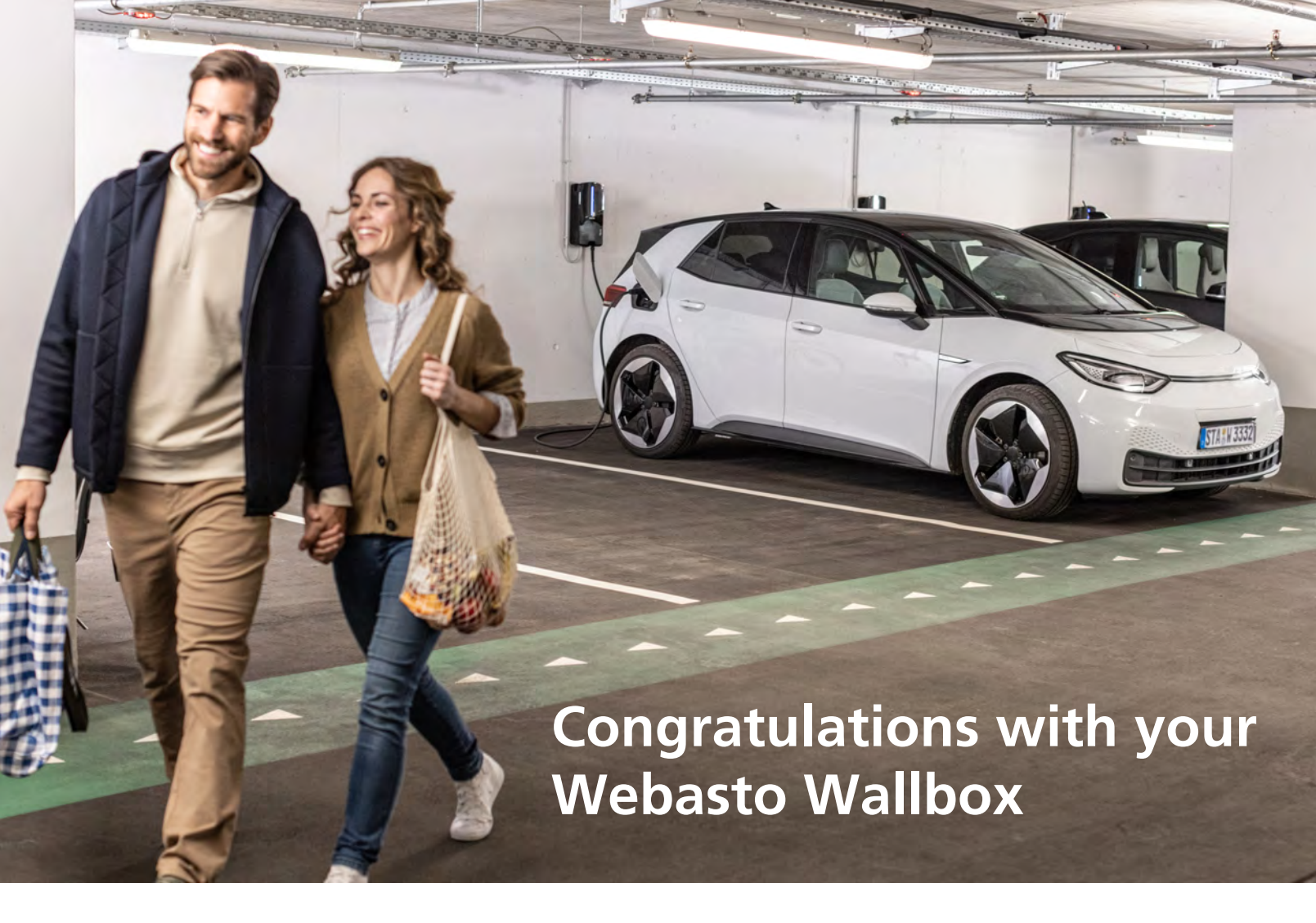

## Important things to know before use.

This wallbox is setup to be used with the Monta app. After your installer has installed and setup your Webasto wallbox - you need to download the Monta app to administrate it.

Follow this guide to get fully connected and enjoy the features that Webasto and Monta provide you.

Read more about Webasto hardware. Scan the QR-code

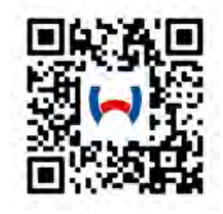

#### Webasto & Monta

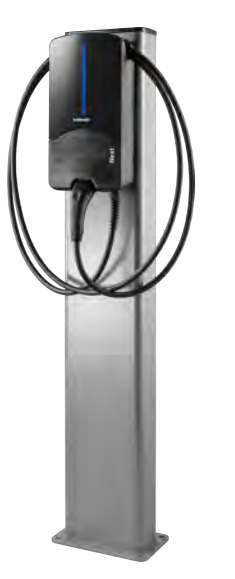

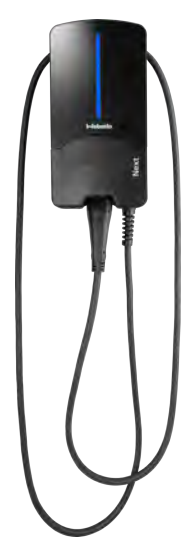

Read more about Monta software. Scan the QR-code

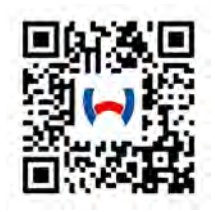

# Create your Monta account in the Monta app.

1. Scan the QR code to download the Monta app from the AppStore or Google play.

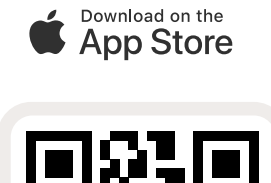

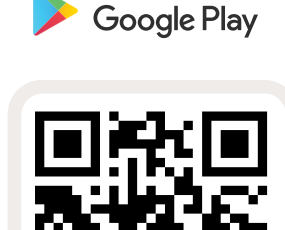

GET IT ON

2. Click to create a new account

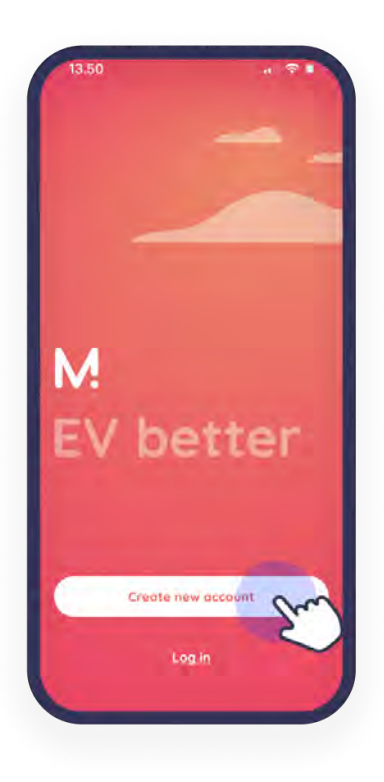

#### 3. Set up your Monta profile

Next step is to choose your country of residence. Select the sign up method you would like to use in order to create Monta account and choose password. You can choose to log in with:

- Email address
- Google account
- Apple ID
- Microsoft account
- Phone number

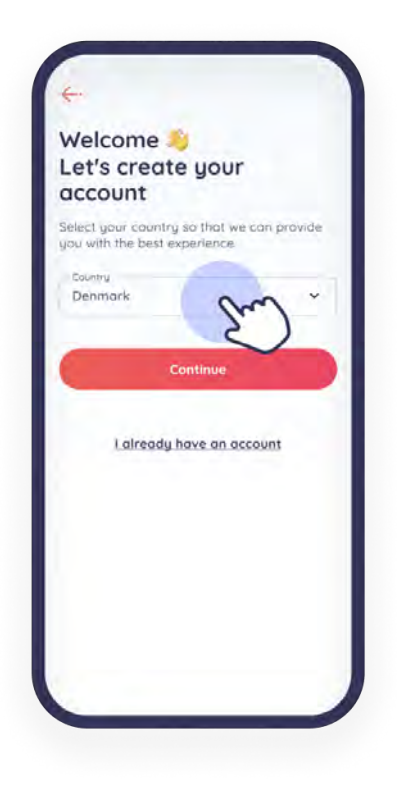

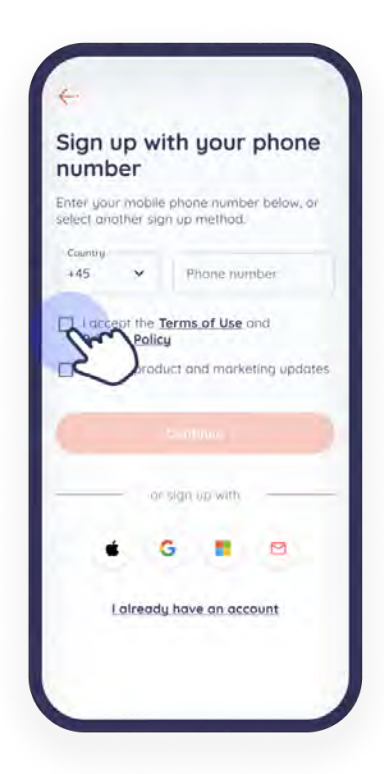

## Connect your charge point to the Monta app.

#### 1. Under "Chargers", select "Charge points" tab

There, you will see a "+" sign. Click on it and select the Team, where you want the charge point to be.

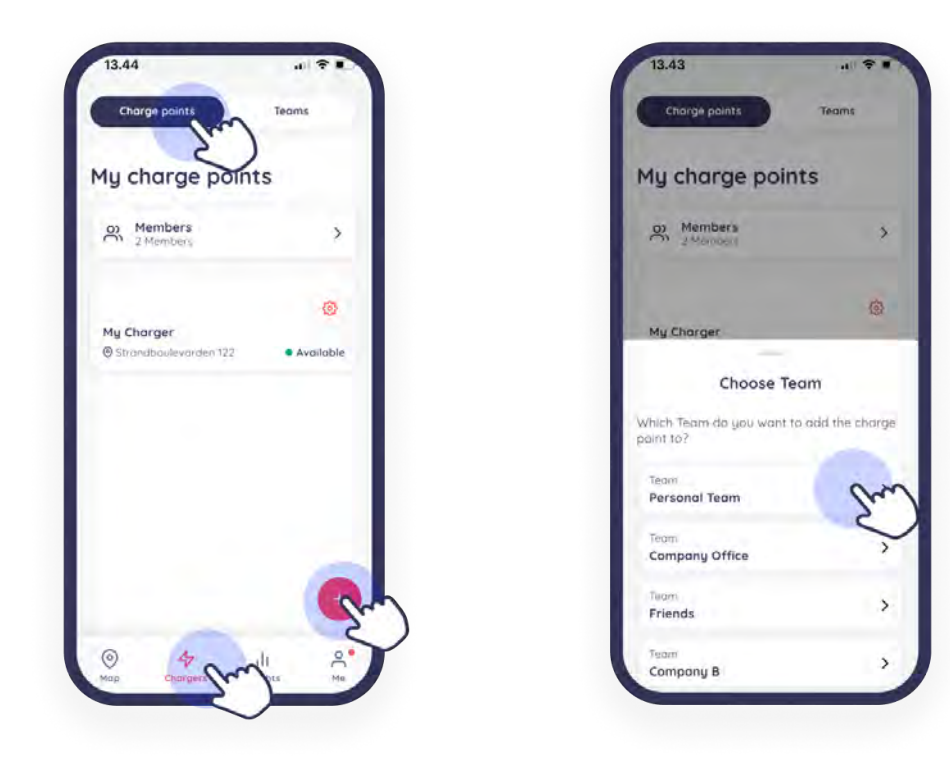

#### 2. Click to create a new account

Select the Brand, Model, Charge point effect and Connector type of your charge point. Give your charge point a name and specify the location.

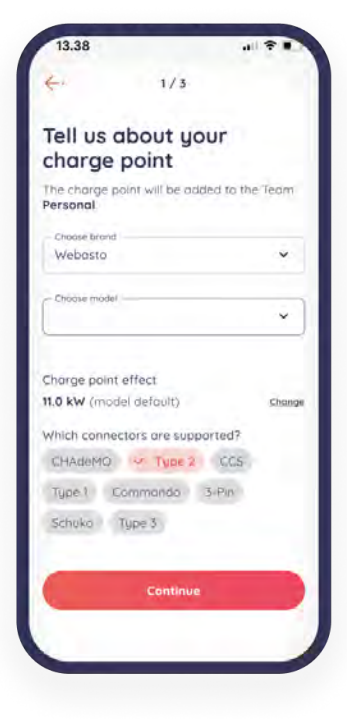

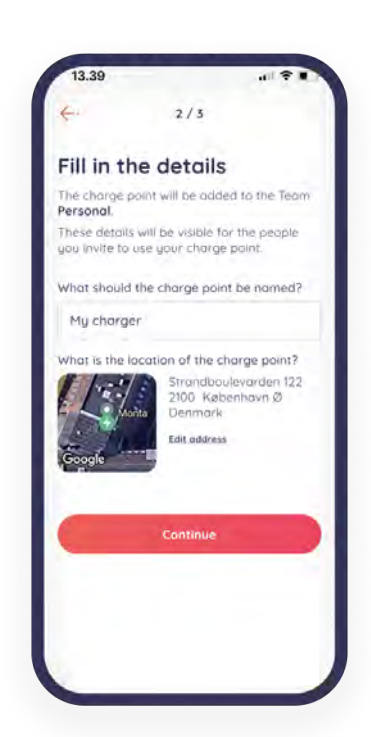

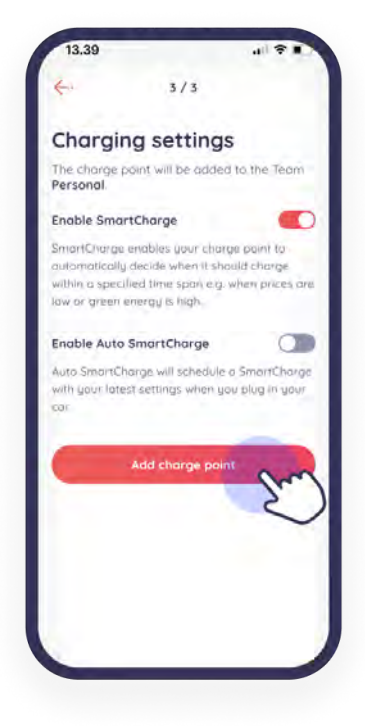

#### 3. Click on "Connect now"

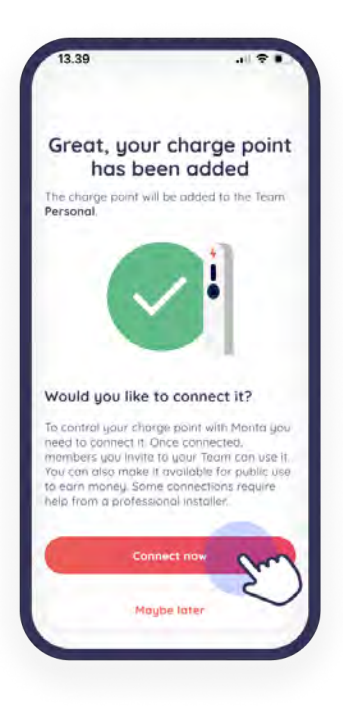

#### 4. Insert your charge point's serial number

Place your serial number in the field and then check the connection to Monta.

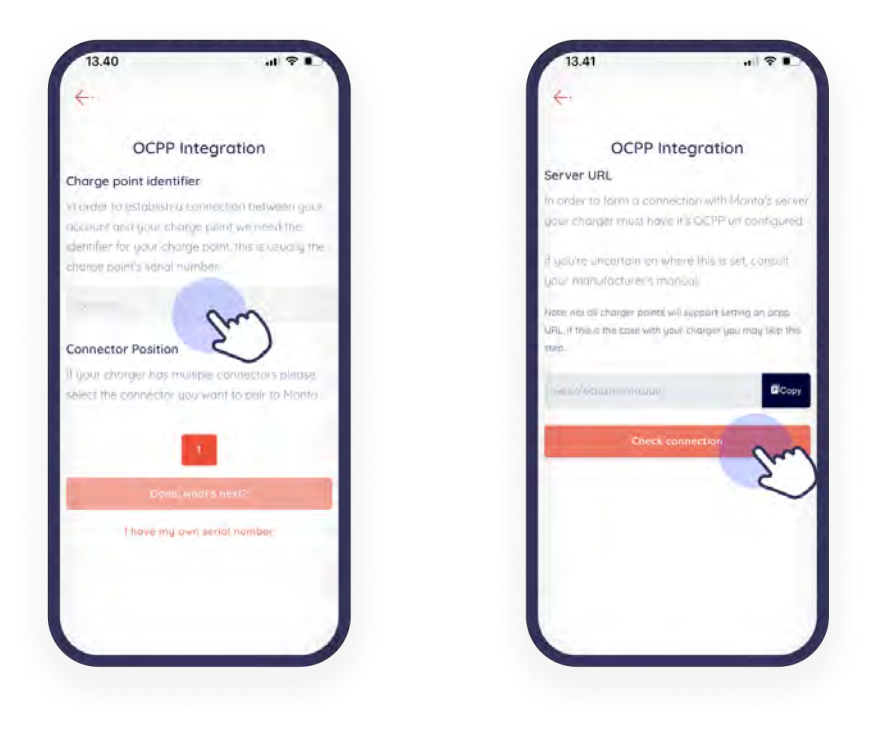

#### MÜNTA.

### 5. Wait for Monta to verify the connection

Monta will check if your charge point is connecte to the backend. This should take a couple of seconds.

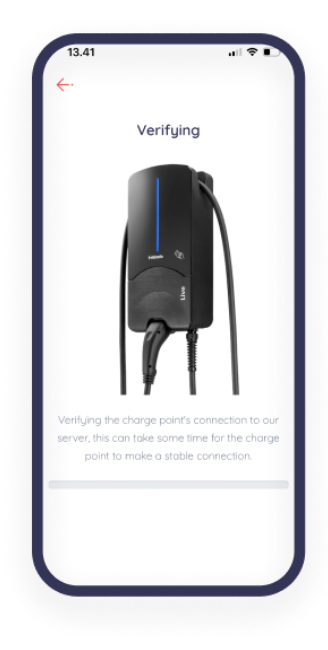

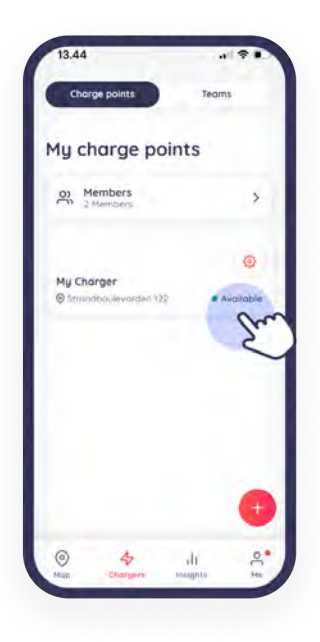

### 6. Congrats! Your charge point is connected to Monta!

Now that you have connected your charge point to Monta, you will see it as available!

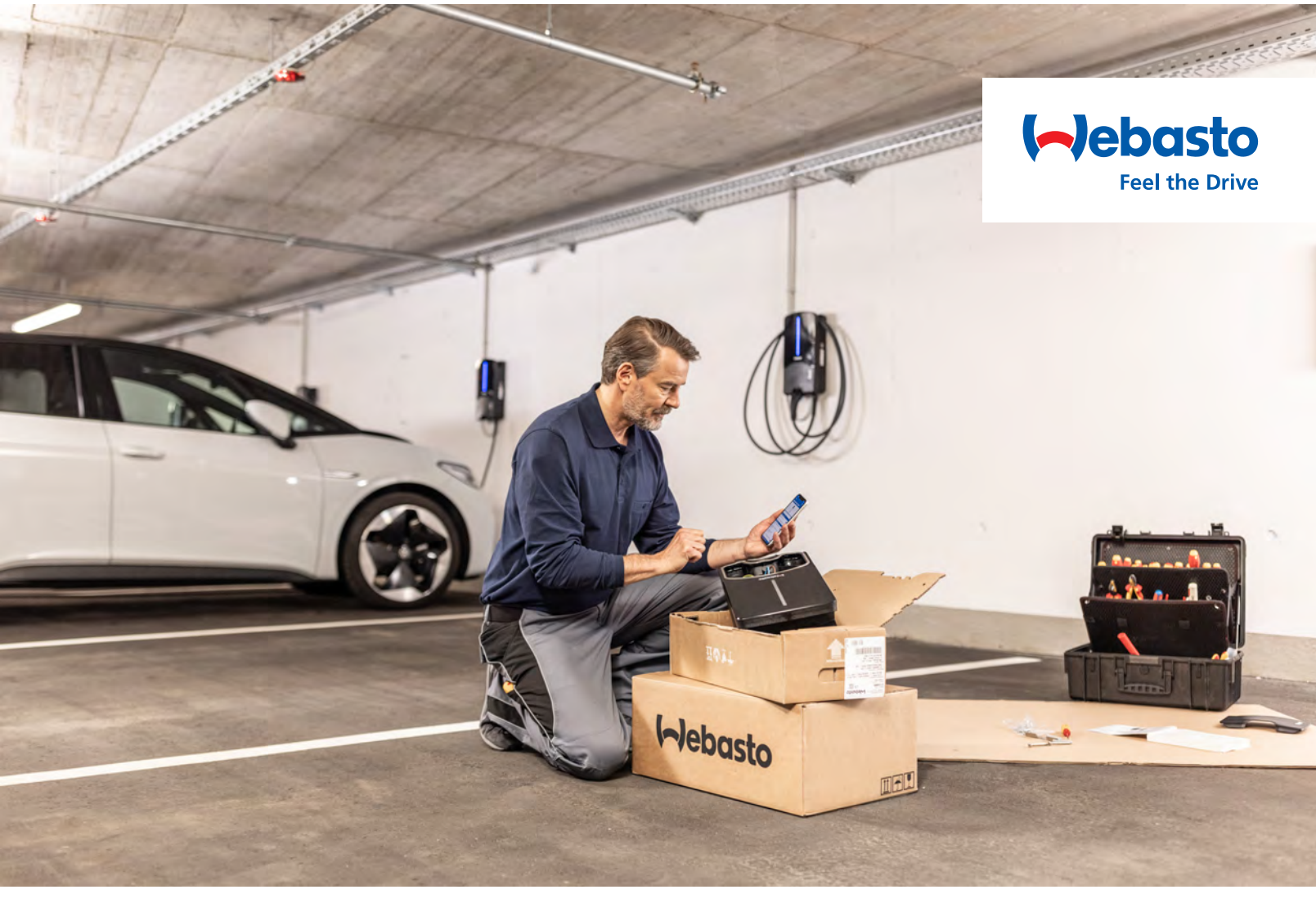

#### **IMPORTANT INSTALLER INFORMATION !**

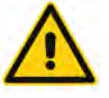

As an installer of this wallbox you need to setup the wallbox with the following information:

1. How many Amp are the wallbox connected to?

2. Disable free charging (so only access is via the Monta app)

3. Decide how to Connect the charger to the internet (wifi or Cable - if wifi is chosen, you need to add password and name of the wifi access point)

4. The router must be set up to communicate with the wallbox

#### All these 3 things are done in the Webasto Setup App

Download the Webasto Setup App via the QR code and follow the setup guide in the wallbox manual. (Guide on the other side)

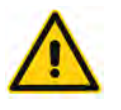

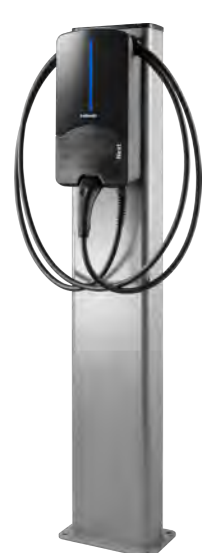

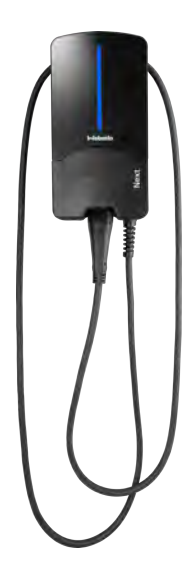

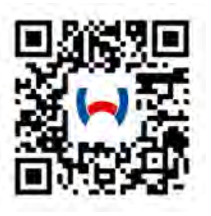

charging.webasto.com